# THE INFROMATION IN THIS ARTICLE APPLIES TO:

• EFT, v8.0.6 and later

# QUESTION

How to hide "Forgot Username" link in WTC Login page?

#### ANSWER

- 1. Open **<EFT installation>\Web\Account\Login.htm** file.
- Add style="visibility: hidden" attribute to the table cell with the "Forgot Username" link within the {{#FORGOT\_USERNAME\_SECTION}}.

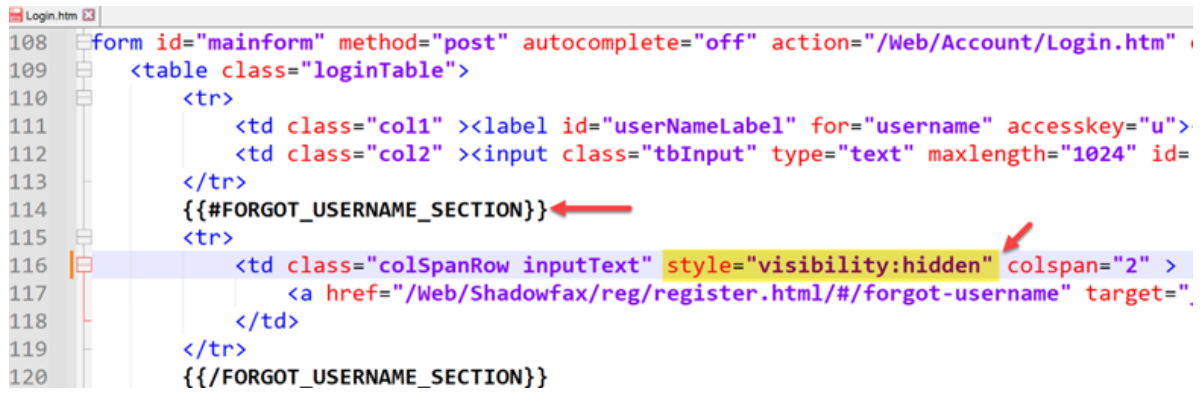

3. Save the file, restart EFT Windows Service and refresh browser.

| Log in    | 5               |
|-----------|-----------------|
| Username: | <b>/</b>        |
| Password: | Forgot Pessword |
|           | Log in          |
|           | SSO Login       |

# QUESTION

How to hide "Forgot Password" link in WTC Login page?

### ANSWER

- 1. Open **<EFT installation>\Web\Account\Login.htm** file.
- Add style="visibility: hidden" attribute to the table cell with the "Forgot Password" link within the {{#FORGOT\_PASSWORD\_SECTION}}.

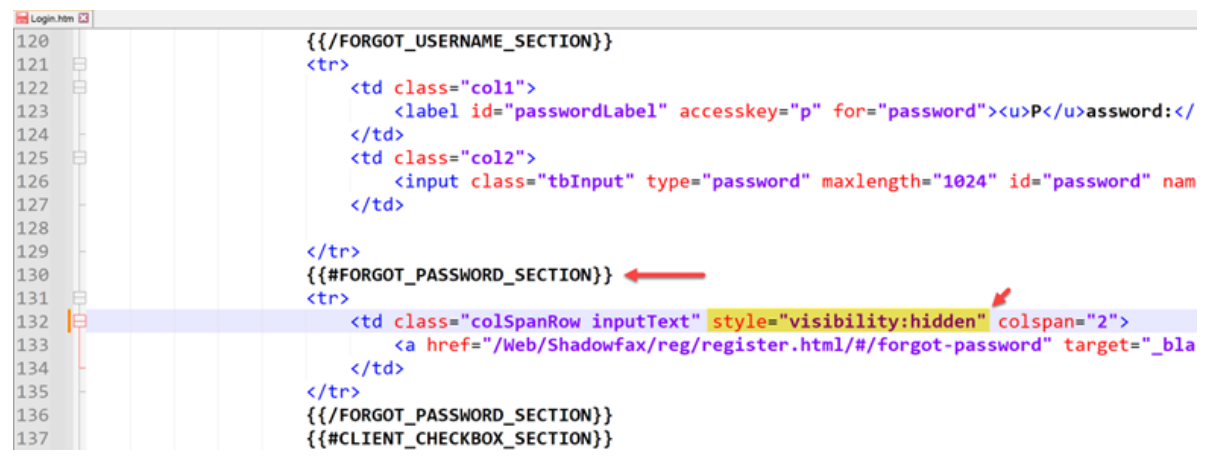

3. Save the file, restart EFT Windows Service and refresh browser.

| $\leftarrow \rightarrow \mathbf{C}$ (Web/Account/Login.htm) | ť |
|-------------------------------------------------------------|---|
|-------------------------------------------------------------|---|

| Log in            | 5               |
|-------------------|-----------------|
| <u>U</u> sername: | Forgot Username |
| Password:         |                 |
|                   | Log in          |
|                   | SSO Login       |

GlobalSCAPE Knowledge Base

https://kb.globalscape.com/Knowledgebase/11596/How-to-hide-Forgot-Username-...